## Firefox : Installation de l'extension « Lightbeam »

Firefox est un navigateur libre et modulaire. Il est possible d'installer de multiples extensions pour faciliter la vie de l'internaute. Dans le cas qui nous occupe, vous allez installer l'extension « **lightbeam** » en suivant le mode opératoire suivant :

| - Dans la barre d'icônes, complètement à droite, cliquez sur :                                                                                             |                                                                                        |
|----------------------------------------------------------------------------------------------------|----------------------------------------------------------------------------------------|
| - Le menu suivant apparaît                                                                                                    | X     Couper     Image: Copier     Image: Image: Image: Coller       -     100 %     + |
|                                                                                                    | Nouvelle Fenêtre Enregistrer<br>fenêtre privée la page                                 |
|                                                                                                    | Imprimer Historique Plein écran                                                        |
| - Cliquez sur « Modules »                                                                                                    | Rechercher Préférences Modules                                                         |
| - Dans la colonne de gauche, choisissez « Extensions »                                                                                                    | 📥 Catalogue                                                                            |
|                                                                                                    | Apparence                                                                              |
|                                                                                                    | Plugins                                                                                |
|                                                                                                    | Services                                                                               |
| - Cherchez le module « lightbeam » et cliquez sur « Installer »                                                                                            |                                                                                        |
| 🕸 🗸 lightbeam                                                                                                    | Q,                                                                                     |
| Nom Dernière mise à jour Pertinence :                                                                                                    |                                                                                        |
| Rechercher : Mes modules complémentaires  Modules complémentaire                                                                                           |                                                                                        |
| Lightbeam est un module complémentaire pour F Plus                                                                                                    |                                                                                        |
| <ul> <li>Dans la barre d'icônes, vous voyez désormais le logo<br/>suivant :</li> <li>Vous pouvez désormais réaliser le TP « Vieilles Charrues »</li> </ul> |                                                                                        |